## 视科触控面板添加说明

- 1. 简要说明
  - 1.1 在添加设备前需先添加视科触控网关,视科触控屏用 RS485 通信模块,波特率为 9600。
  - 1.2 视科触控屏必须绑定其他设备才能使用,所以在添加视科触控屏之前需将其他要控制的设备添加进主机。
  - 1.3 每个触控屏都有自己的地址,即 <mark>模块地址</mark>。
  - 1.4 触控屏的每一个界面都有自己的子地址,界面里的按键有对应的键值,在添加的时候,需要把界面子地址和按键键值一起填入通道 ID 中。
  - 1.5 每个界面的地址固定从 0000 开始递增。具体如下所示:
    - 0000: 首页; 0001: 灯光;
    - 0002: 窗帘; 0003: 空调
    - 0004: 新风; 0005: 地暖

0006: 第二个灯光界面

目前仅用到以上7个,若有更新,则依次递增。

- 1.6 按键键值从 0007 开始递增。具体顺序参照截图示例。
- 1.7 添加时所填写的地址均采用<mark>十六进制</mark>。
- 1.8 如果添加的是灯光和窗帘按键,"绑定设备 ID"可随意填写,对使用没有影响,设备 类型均选"开关按键",添加成功后在 app 上绑定相应的灯光、窗帘设备;如果添 加的是其他的按键,则需将要控制的设备的 id 填写到"绑定设备 ID"框中,否则无 法控制,其次设备类型也要选择对应的类型,添加成功之后即可控制,无须到 app 上去绑定。例:添加空调按键,则需将对应中弘空调的 id 填进去,设备类型选择 "空调按键"。详见截图示例。

## 2. 截图示例

- 2.1 按键键值顺序示例
  - 3.5 寸和 5.5 寸屏灯光、窗帘按键均按照以下顺序递增: 灯光有两个界面时,第一个为 0001,第二个为 0006。

| LIGHT                         | 界面地址      |             |           |
|-------------------------------|-----------|-------------|-----------|
| 灯光 <sup>0001</sup>            | 技術        | 建键组         |           |
|                               | 玄关筒灯 0007 | 玄关壁灯 0008   | 玄关灯带 0009 |
| CURTAIN<br>窗帘 <sup>0002</sup> |           |             |           |
|                               | 客厅吊灯 000A | 客厅筒灯 000B   | 客厅射灯 000C |
| AC<br>空调 <sup>0003</sup>      |           |             |           |
|                               | 客厅灯带 000D | 客厅地面灯带 000E | 飘窗射灯 000F |
| FA<br>新风 <sup>0004</sup>      |           |             | 下一页       |
| └──<br>同森锦樾 0000              |           |             |           |

3.5 寸和 5.5 寸屏新风按键均按照以下顺序排列:

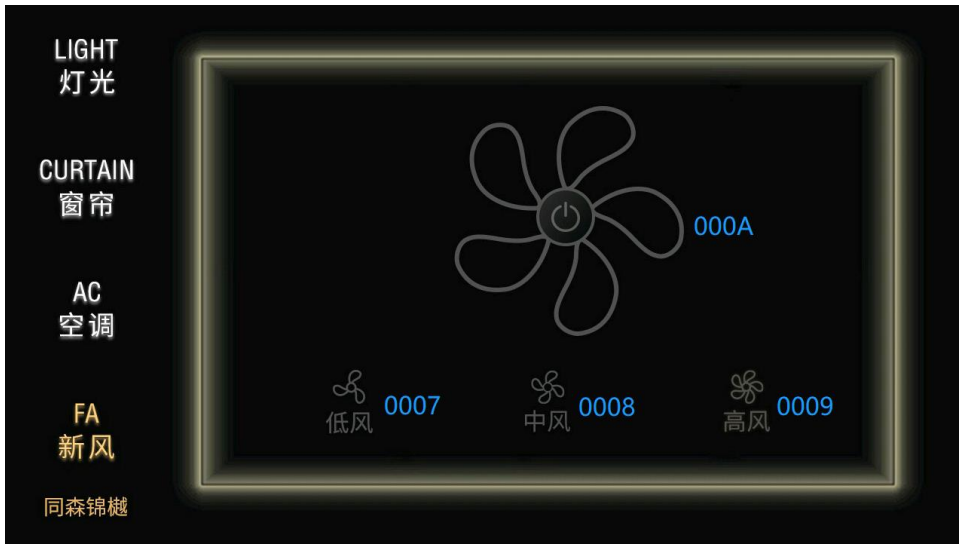

5.5 寸屏空调按键:

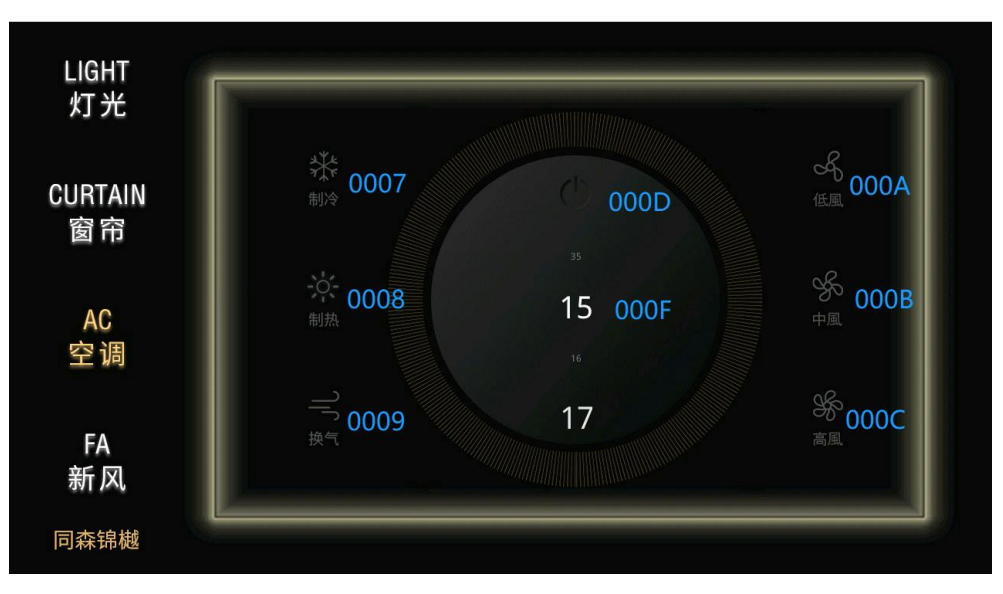

3.5 寸屏空调按键:

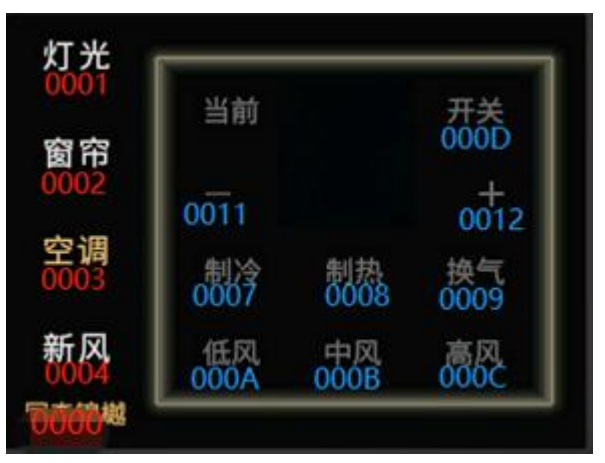

## 2.2 添加示例:

假设面地址为0001。

|                                           | 1. 灯光、窗帘按键                                                                                                    |
|-------------------------------------------|----------------------------------------------------------------------------------------------------|
| 网关:<br>模块地址:<br>通道ID:<br>绑定设备ID:<br>设备类型: | <b>手动添加设备</b><br>视科触屏网关(2851A86E27D2)            0001           00010007           0           开关按键           添加设备 |
| 2851A86E27D2_0001_00010007                | - 面板设备 视科触屏面板(2851A86E27D2_0001_00010007)                                                                          |
|                                           | 2. 第二页的灯光按键                                                                                                    |
| 网关:<br>模块地<br>通道ID<br>绑定设<br>设备类          | <b>手动添加设备</b> <sup> </sup>                                                                                         |
| 2851A86E27D2_0001_00060007                | - 面板设备 视科触屏面板(2851A86E27D2_0001_00060007)                                                                          |
|                                           | 3. 空调、新风、地暖类按键                                                                                                    |

|         | 手动添加设备                |  |  |
|---------|-----------------------|--|--|
| 网关:     | 视科触屏网关(2851A86E27D2)▼ |  |  |
| 模块地址:   | 0001 西坎坦的水理品          |  |  |
| 通道ID:   | 00030007 爱望的时代        |  |  |
| 绑定设备ID: | A2794D831495_01_02_03 |  |  |
| 设备类型:   | 空调按键 🔶 <u>米</u> 刊     |  |  |
|         | 添加设备                  |  |  |